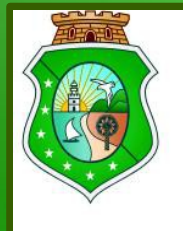

GOVERNO DO Estado do Ceará

Secretaria da Educação Secretaria Executiva - SEXEC Assessoria de Tecnologia da Informação - ASTIN

## **SEDUC** DESCOMPLICA

## Manual do Usuário I – v 1.1

## **Procedimentos Gerais**

Abril 2014

→ Para ter acesso ao Descomplica, você deverá se cadastrar no portal Rumo à Universidade: http://rumoauniversidade.seduc.ce.gov.br/

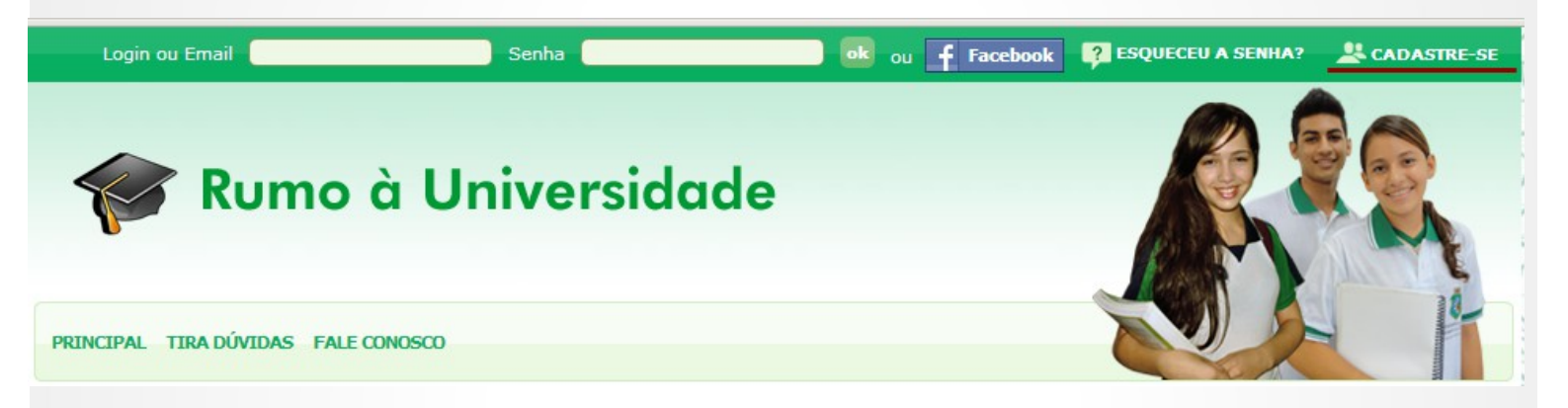

→ Irão aparecer duas opções: uma para professor e outra para aluno. Escolha a opção em que você se encaixa.

Importante: Seja professor ou aluno o cadastro não deve ser feito utilizando o facebook.

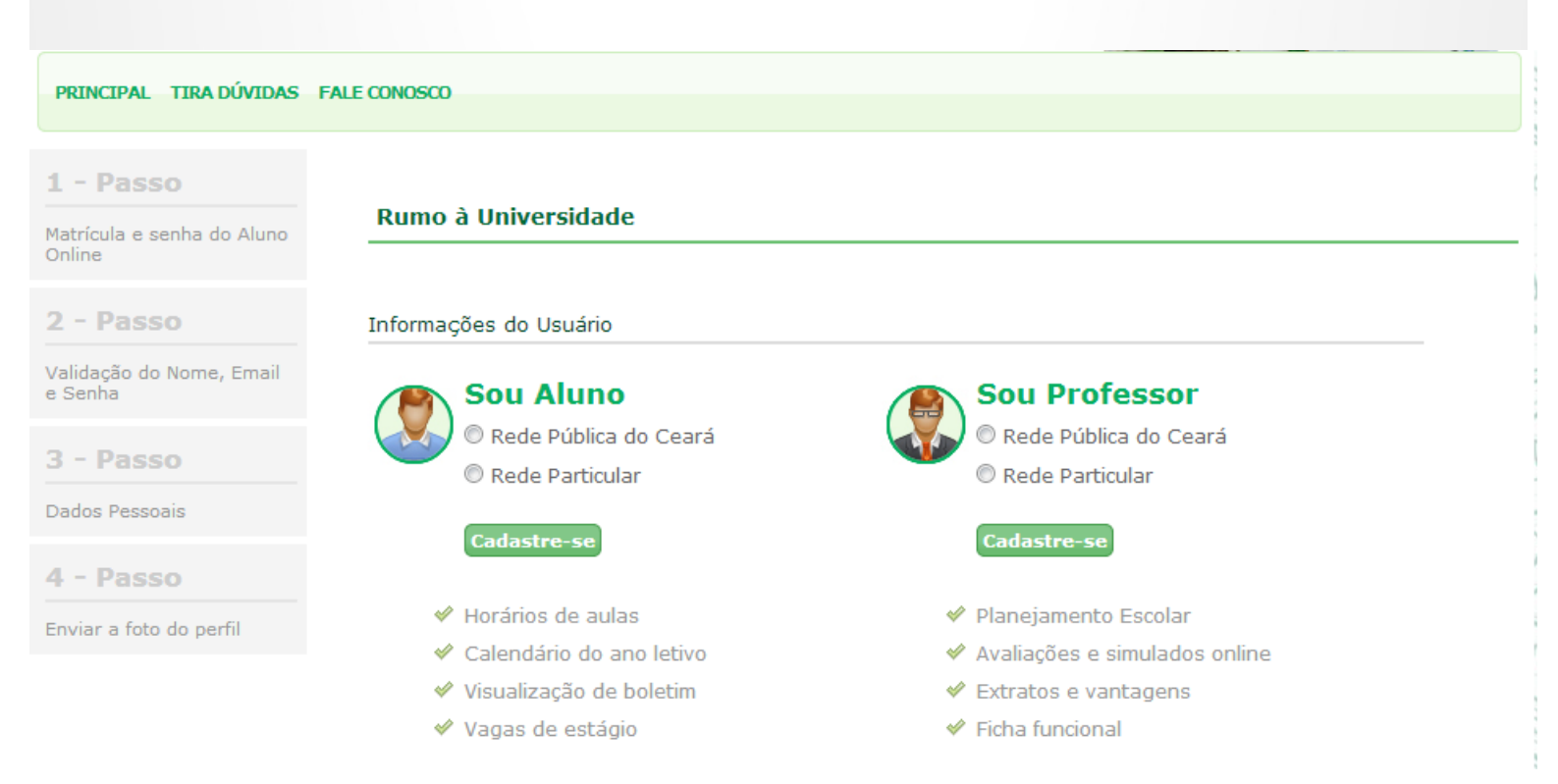

#### Cadastro de alunos

→ Entre com sua matrícula e senha do aluno online SEDUC CE (conforme imagem abaixo).

| Registrar Aluno da Rede Pública                                                                                                    |              |  |
|----------------------------------------------------------------------------------------------------|--------------|--|
| Entre com a matrícula e senha do aluno online SEDUC-CE.<br>Caso não lembre a matrícula ou senha entre em contato com a diretoria de sua escola! |              |  |
|                                                                                                    | Aluno online |  |
| *Matrícula                                                                                                    |              |  |
| *Senha                                                                                                    |              |  |
|                                                                                                    | Validar      |  |

→ Caso não lembre a matrícula ou senha entre em contato com a diretoria/secretaria da sua escola.

#### Cadastro de professores

→ Entre com o usuário e senha do SIGE Escola. Entre em Contato com a diretoria de sua escola caso não saiba o usuário e senha. Para professores sem acesso ao SIGE da escola, informe a matrícula, CPF e data de nascimento.

|                  | SIGE Escola               |
|------------------|---------------------------|
| *Usuário         |                           |
| *Senha           |                           |
|                  | Validar                   |
|                  |                           |
|                  | Sem acesso ao SIGE Escola |
| *Matrícula       |                           |
| *CPF             |                           |
| *Data Nascimento | (DD/MM/AAAA)              |
|                  | Validar                   |

→ Se mesmo após o cadastro o professor o professor não conseguir acessar o Descomplica, o mesmo deverá procurar a Secretaria da escola e verificar se os seus dados de lotação estão corretos. Se não estiverem, favor solicitar à Secretaria da escola que os corrija ou atualize.

O usuário também poderá utilizar o "FALE CONOSCO" do portal Rumo à universidade informando nome, e-mail, assunto e a mensagem.

Depois de cadastrado (ou se você já tem o cadastro feito), siga o passo a passo para acessar o Descomplica:

#### 1. Acesse o site

http://rumoauniversidade.seduc.ce.gov.br/

2. Informe o login e senha de acesso ao portal universidade:

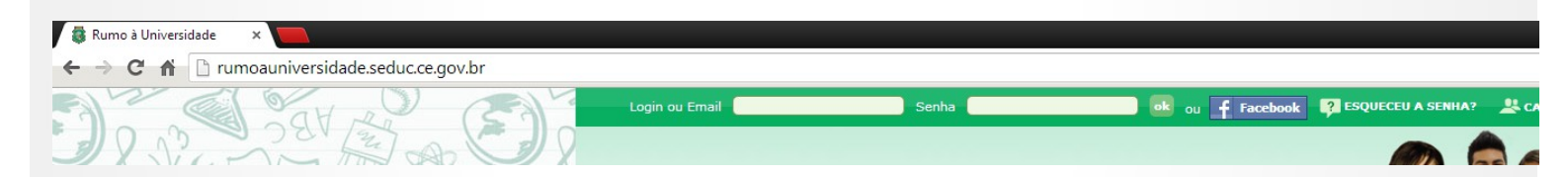

#### **Importante**

Para acessar o Descomplica o usuário deverá ser:

- → Um professor devidamente lotado ou
- → Um aluno devidamente matriculado e enturmado.

#### Caso tenha esquecido login ou senha:

→ Clique em "Esqueceu a senha?"

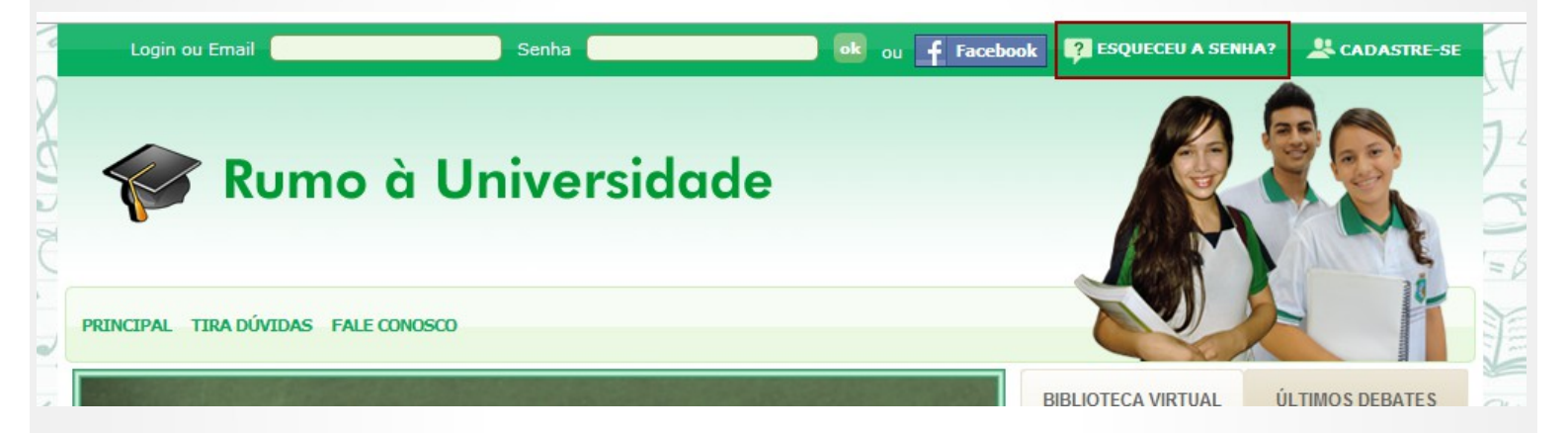

→ Digite seu e-mail para receber por e-mail o login ou um link para criação de uma nova senha:

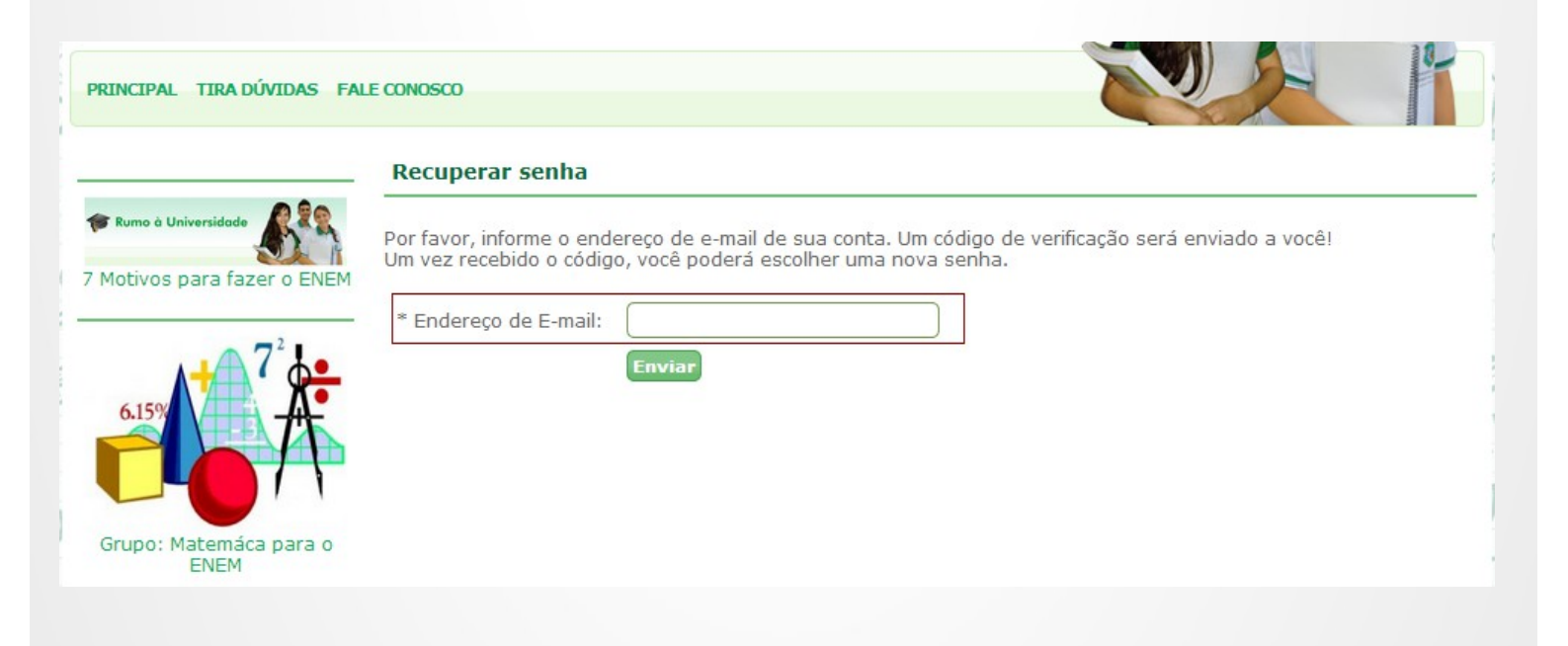

Após o login, deve aparecer o banner do "Descomplica" localizado à direita da página (conforme abaixo).

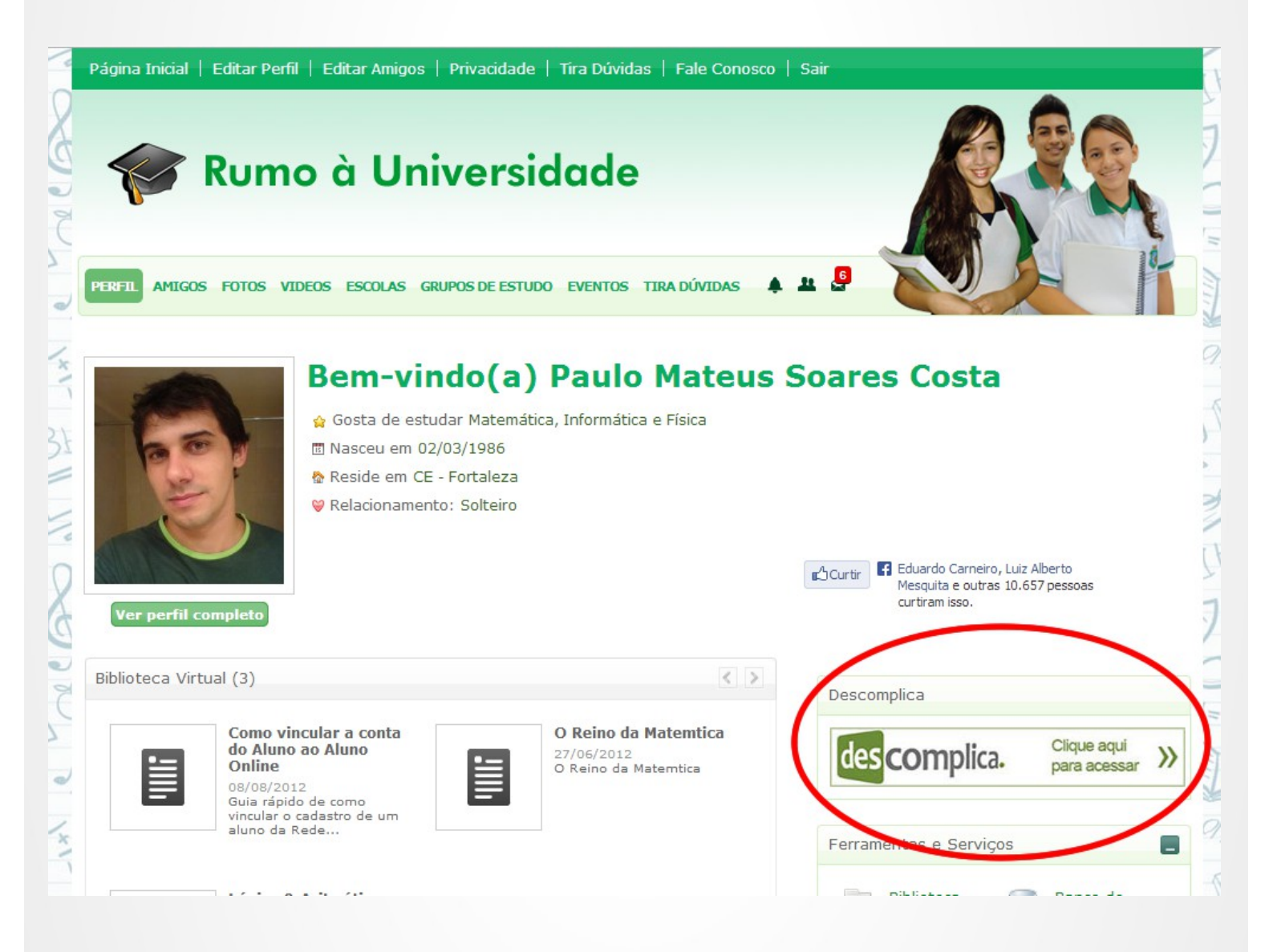

→ Após clicar no banner você será redirecionado para o site do Descomplica com o seu acesso devidamente feito.

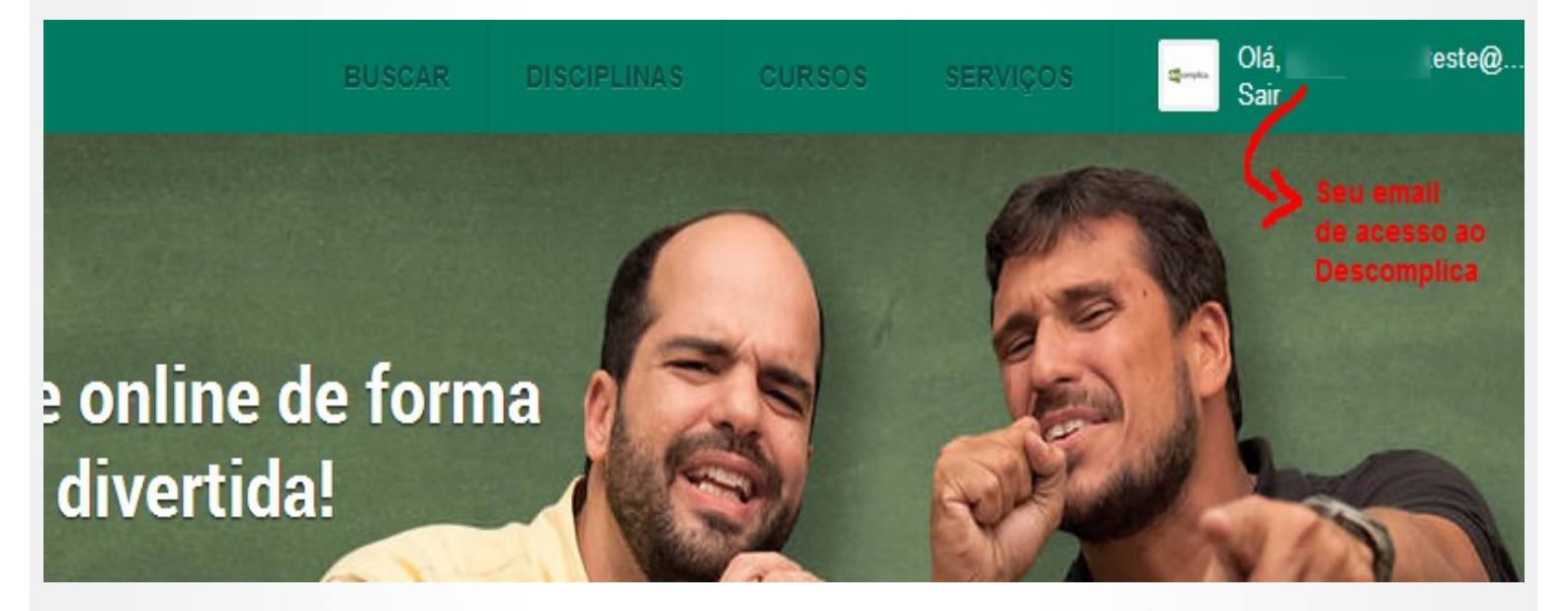

Descomplica, onde você se diverte estudando!